# راهنمای نحوه استفاده از سامانه جامع آموزش(همآوا)

# جهت مشاهده اطلاعات و پیش ثبتنام پذیرفتهشدگان جدیدالورود

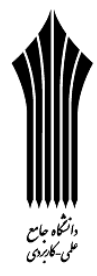

# دوره مهندسی فناوری و دوره کارشناسی حرفهای مهرماه سال ۱۳۹۷

ضمن عرض تبریک و آرزوی موفقیت برای کلیه پذیرفته شدگان دوره مهندسی فناوری و دوره کارشناسی حرفهای مهرماه سال ۱۳۹۷، پذیرفته شدگان می بایست برای ثبتنام به نشانی www.edu.uast.ac.ir مراجعه و از قسمت "ثبتنام پذیرفته شدگان جدیدالورود" ابتدا نسبت به <u>ثبتنام اینترنتی</u> خود اقدام نموده و سپس برای تکمیل مراحل ثبتنام با در دست داشتن مدارک زیر <u>به صورت حضوری</u> طبق اطلاعیه مندرج در سامانه به مرکز آموزشی مربوط مراجعه نمایند.

## مدارک لازم برای ثبتنام:

۱- شش قطعه عکس همانند پرسنلی پشت سفید تمام رخ ۴×۳ تهیه شده در سال جاری.

۲- اصل شناسنامه جهت مطابقت با تصویر بارگذاری شده بر روی سامانه.

۳- اصل کارت ملی جهت مطابقت با تصویر بارگذاری شده بر روی سامانه.

۴- اصل مدرک فوق دیپلم و یا کاردانی دانشگاهها و موسسات آموزش عالی مورد تایید شورای عالی انقلاب فرهنگی و یا وزارت علوم، تحقیقات و فناوری، وزارت بهداشت، درمان و آموزش پزشکی و یا مدرک کاردانی پیوسته آموزشکدههای فنی و حرفهای وزارت آموزش و پرورش.

۵- اصل کاربرگ شماره ۱۰۳ (فرم تاییدیه معدل) جهت فارغالتحصیلانی که تاکنون گواهینامه پایان تحصیلات برای آنان صادر نشده است.

۶- اصل کاربرگ شماره ۱۰۱ (گواهی اشتغال) به کار با امضا و مهر بالاترین مقام مسئول، آخرین فیش حقوقی و آخرین حکم کارگزینی یا قرارداد معتبر انجام کار (برای پذیرفته شدگان سهمیه شاغل).

۷- مدرکی که وضعیت نظام وظیفه داوطلبان را با توجه به بند ۲-۳ مقررات وظیفه عمومی مندرج در صفحه ۴ دفترچه راهنمای پذیرش مذکور مشخص نماید (برای برادران).

تذکر: "پذیرفتهشدگان میبایست قبل از مراجعه به مرکز آموزشی کلیه امور مربوط به ثبتنام اینترنتی از قبیل تکمیل

١

اطلاعات فردی، بارگذاری عکس و فرمهای مربوط را انجام دهند".

#### نحوه ورود به سامانه:

جهت ورود به سامانه میبایست پس از ورود به صفحه " ثبتنام پذیرفته شدگان جدیدالورود" با توجه به مقطع تحصیلی بر روی لینک "ثبتنام پذیرفته شدگان کارشناسی مهر ۹۷" کلیک نموده و پس از وارد نمودن نام کاربری (کدملی) و رمز عبور (شماره شناسنامه) وارد سامانه شوید.

**تذکر**: پذیرفتهشدگان پس از **ورود** به سامانه، میتوانند **نام ونام خانوادگی** خود را در سمت چپ بالای صفحه مشاهده نموده و نسبت به انجام عملیات مورد نظر اقدام نمایند.

#### نحوه ثبتنام

پذیرفته شدگان می بایست پس از ورود به سامانه با کلیک بر روی گزینه های تکمیل اطلاعات فردی، آپلود عکس، کپی کارت ملی، کپی تمامی صفحات شناسنامه، کارت پایان خدمت و معافیت، گواهی موقت /دانشنامه، کاربرگ ۱۰۳، کاربرگ ۱۰۱، کاربرگ ۲۱۸ و کاربرگ ۱۰۴ نسبت به بارگذاری، تکمیل و تایید اطلاعات به شرح زیر اقدام نمایند.

## اللاعات فرم تکمیل اطلاعات فردی 🛠

پذیرفته شدگان می بایست در منوی **"تکمیل اطلاعات فردی"** تمامی اطلاعات شناسنامه ای و سوابق تحصیلی موجود در سامانه را با مدارک اصلی خود تطبیق داده و پس از **تکمیل** فیلدهای <u>قابل ویرایش</u>، با کلیک بر روی دکمه **"ثبت فرم"** نسبت به تایید اطلاعات اقدام نمایند.

تذکر ۱: اطلاعات <u>غیر قابل ویرایش</u> موجود در فرم **"تکمیل اطلاعات فردی"** از اطلاعات درج شده توسط داوطلب در سایت سازمان سنجش آموزش کشور بارگذاری شده است و قابل تغییر نمی باشد.

تذکر ۲: در صورت وجود هر گونه مغایرت در فرم "تکمیل اطلاعات فردی" پذیرفته شده می ایست در زمان ثبتنام حضوری، مراتب را به مرکز آموزشی اطلاع دهد.

تذکر ۳: در صورت وجود مغایرت اعم از معدل کل و نوع مدرک تحصیلی، پذیرفته شدگان می بایست نسبت به تکمیل و بارگذاری کاربرگ ۱۰۴ (تعهد برای پذیرفته شدگان دارای مغایرت) در سامانه اقدام نمایند.

## ا آپلود عکس

با انتخاب گزینه" **آپلود عکس**" و کلیک بر روی "دکمه افزودن" میبایست نسبت به بارگذاری عکس پرسنلی پشت سفید تمام رخ ۴×۳ در سامانه اقدام نمایید (حداکثر سایز عکس ۴۰۰×۳۰۰ و حداکثر حجم ۲۵۰ کیلو بایت و فرمت JPG).

## 🏞 کپی کارت ملی:

با انتخاب گزینه" کپی کارت ملی" و کلیک بر روی "دکمه افزودن" می بایست نسبت به بارگذاری پشت و روی کارت ملی در سامانه اقدام نمایید (حداکثر سایز عکس ۴۰۰×۳۰۰ و حداکثر حجم ۳۰۰ کیلو بایت و فرمت JPG). تذکرمهم: برای بارگذاری تصویر پشت کارت ملی، می بایست مجددا با کلیک بر روی دکمه افزودن نسبت به بارگذاری تصویر بعدی اقدام

نماييد.

#### الله کی کل صفحات شناسنامه:

با انتخاب گزینه"کپی کل صفحات شناسنامه" و کلیک بر روی "دکمه افزودن" می بایست نسبت به بارگذاری تمامی صفحات شناسنامه در سامانه اقدام نمایید (حداکثر سایز عکس ۴۰۰×۳۰۰ و حداکثر حجم ۳۰۰ کیلو بایت و فرمت JPG). تذکرمهم: برای بارگذاری بیش از یک صفحه شناسنامه، میبایست مجددا با کلیک بر روی دکمه افزودن نسبت به بارگذاری صفحات بعدی شناسنامه اقدام نمایید.

#### 🏞 کارت پایان خدمت یا معافیت

با انتخاب گزینه" کارت پایان خدمت / معافیت" و کلیک بر روی "دکمه افزودن" میبایست نسبت به بارگذاری پشت و روی کارت پایان خدمت یا معافیت در سامانه اقدام نمایید (حداکثر سایز عکس ۴۰۰×۳۰۰ و حداکثر حجم ۳۰۰ کیلو بایت و فرمت JPG). تذکرمهم: برای بارگذاری تصویر پشت کارت پایان خدمت یا معافیت، میبایست مجددا با کلیک بر روی دکمه افزودن نسبت به بارگذاری تصویر بعدی اقدام نمایید.

#### 🏞 گواهی نامه موقت / دانشنامه

با انتخاب گزینه "گواهی نامه موقت/دانشنامه" و کلیک بر روی "دکمه افزودن" میبایست نسبت به بارگذاری مدرک تحصیلی قبلی در سامانه اقدام نمایید (حداکثر سایز عکس ۴۰۰×۳۰۰ و حداکثر حجم ۳۰۰ کیلو بایت و فرمت JPG). تذکر: در صورت عدم دریافت گواهینامه موقت/ دانشنامه پذیرفته شدگان میبایست کاربرگ ۱۰۳ (تایید معدل برای دانش آموختگان و دانشجویان نیمسال آخر) را تکمیل و نسبت به بارگذاری آن بر روی سامانه اقدام نمایند.

## الشراع ۲۰۳ (تایید معدل برای دانش آموختگان و دانشجویان نیمسال اخر)

پذیرفته شدگان فاقد **گواهی نامه موقت /دانشنامه** میبایست با کلیک بر روی دکمه "لطفا قبل از آپلود فایل **اینجا** را دانلود نمایید" ابتدا فرم مورد نظر را دانلود و پس از تکمیل نسبت به بارگذاری آن از طریق گزینه کاربرگ ۱۰۳ و دکمه "افزودن " اقدام نمایند. **تذکر**: در صورتیکه فرم تاییدیه معدل قبلا (در زمان ثبتنام اینترنتی سازمان سنجش آموزش کشور) تکمیل شده است نیازی به دانلود مجدد نمی باشد و صرفا می بایست فرم تکمیل شده در سامانه بارگذاری گردد.

## اربرگ ۱۰۱ (سهمیه شاغل )

پذیرفته شدگان سهمیه شاغل می بایست با کلیک بر روی دکمه "لطفا قبل از آپلود فایل **اینجا** را دانلود نمایید" ابتدا فرم مورد نظر را دانلود و پس از تکمیل نسبت به بارگذاری آن از طریق گزینه کاربرگ ۱۰۱ و دکمه "افزودن " اقدام نمایند. تذکر: در صورتیکه فرم "سهمیه شاغل" قبلا (در زمان ثبتنام اینترنتی سازمان سنجش آموزش کشور) تکمیل شده است نیازی به دانلود مجدد نمی باشد و صرفا می بایست فرم تکمیل شده در سامانه بارگذاری گردد.

## ا برگ ۲۱۸ (ضوابط آموزشی)

پذیرفتهشدگان می بایست پس از مطالعه دقیق ضوابط آموزشی با کلیک بر روی گزینه **"تایید"** نسبت به اطلاع و رعایت تمامی ضوابط و مقررات آموزشی درج شده در فرم مربوط اقدام نمایند.

## \* کاربرگ ۱۰۴ (تعهد برای پذیرفته شدگان دارای مغایرت )

در صورت وجود هر گونه مغایرت در فرم **"تکمیل اطلاعات فردی"** اعم از معدل کل، نوع مدرک تحصیلی پذیرفته شدگان می بایست با کلیک بر روی دکمه "لطفا قبل از آپلود فایل **اینجا** را دانلود نمایید" ابتدا کاربرگ ۱۰۴ را دانلود و پس از تکمیل نسبت به بارگذاری آن اقدام نمایند.

## ا مغايرت:

پس از تایید اطلاعات توسط مرکز آموزشی، در صورت وجود مغایرت و ثبت آن توسط مرکز آموزشی در سامانه، پذیرفتهشدگان میتوانند لیستی از مغایرتهای ثبت شده را در قسمت **"مغایرت "** مشاهده نمایند.

#### تذكرات مهم:

- پذیرفته شدگان می بایست قبل از مراجعه به مرکز آموزشی نسبت به تکمیل اطلاعات فردی، بارگذاری عکس و فرمهای مربوط
  اقدام نمایند.
- پذیرفته شدگان می ایست پس از انجام ثبت نام اینترنتی با در دست داشتن اصل تمامی مدارک بارگذاری شده در سامانه تا تاریخ
  مذکور جهت تکمیل مراحل ثبت نام به مرکز آموزشی مراجعه نمایند.

# اتباع:

نظر به اینکه پذیرفته شدگان اتباع **فاقد شماره ملی** هستند لازم است جهت ورود به سامانه آموزشی و ثبتنام ایشان از کد جایگزین ایجاد شده در سامانه استفاده شود. لذا مقتضی است این افراد جهت دریافت شماره شناسنامه و کد ملی به مرکز آموزش مراجعه نمایند. روشهای دستیابی مراکز آموزشی به اطلاعات پذیرفته شدگان اتباع خارجی:

۱- استفاده از فرمول "شماره پرونده+ ۲+ نیمسال ورود+ سال ورود" به جای کدملی. (به عنوان مثال ۹۷۱۲۲۲۲۲۲) ۲- مراکز میبایست با نام کاربری رئیس مرکز وارد سامانه جامع آموزشی همآوا شده و از قسمت **"آموزش: دانشجویان:"** با ورود به منوی **"اصلاح سوابق دانشجو"** و انتخاب گزینه **"جستجوی پیشرفته"** مشخصات پذیرفته شده مورد نظر را جستجو نموده و کدملی اتباع را یادداشت نمایند و سپس شماره ملی یاد شده را به عنوان نام کاربری و رمز عبور در اختیار پذیرفته شده جهت ورود به سامانه قرار دهند.

تذکر: دانشجویان غیر ایرانی لازم است تا قبل از پایان نیمسال تحصیلی دوم حتما روادید اقامت تحصیلی دریافت نمایند و سپس نسبت به اصلاح کدملی و شماره شناسنامه پذیرفتهشده بر اساس روادید تحصیلی مکاتبات لازم جهت اقدامات بعدی با واحد استانی صورت پذیرد.